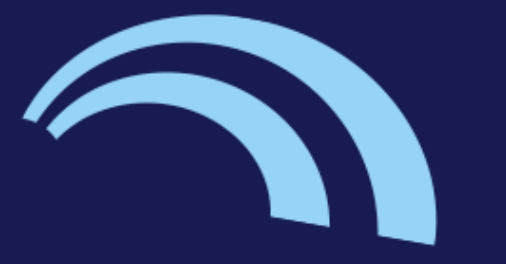

# Girlguiding Sussex Central county

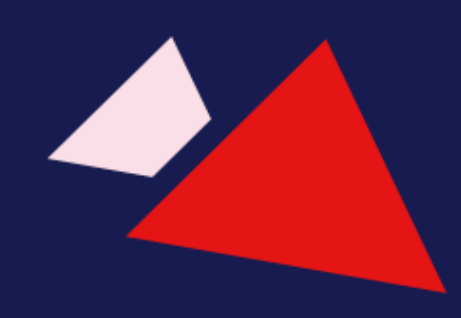

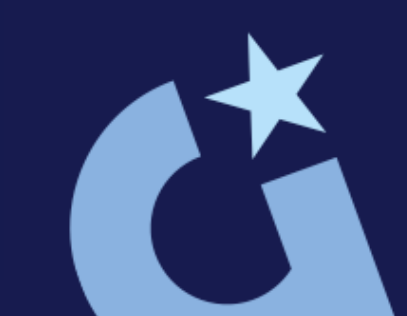

Gift Aid Training

#### Last time we learned...

G

Q

3

-

G

#### How to:

| Get ready to claim Gift Aid | Complete the Gift Aid<br>Application Form |
|-----------------------------|-------------------------------------------|
| Complete the Gift Aid       | Enrol for Online Service with             |
| Certificate                 | HMRC                                      |

Q Q G Q G Q G -3 -G 3 3 3 -

Q

3

-

#### What will we learn today...

#### How to:

Activate your HMRC account

Q

3

G

G

Q

3

Claim Gift Aid

Q

3

G

Q

3

G

-

Maintain Gift Aid

Q

3

G

Q

3

G

-

#### **Activate your account for Online Services**

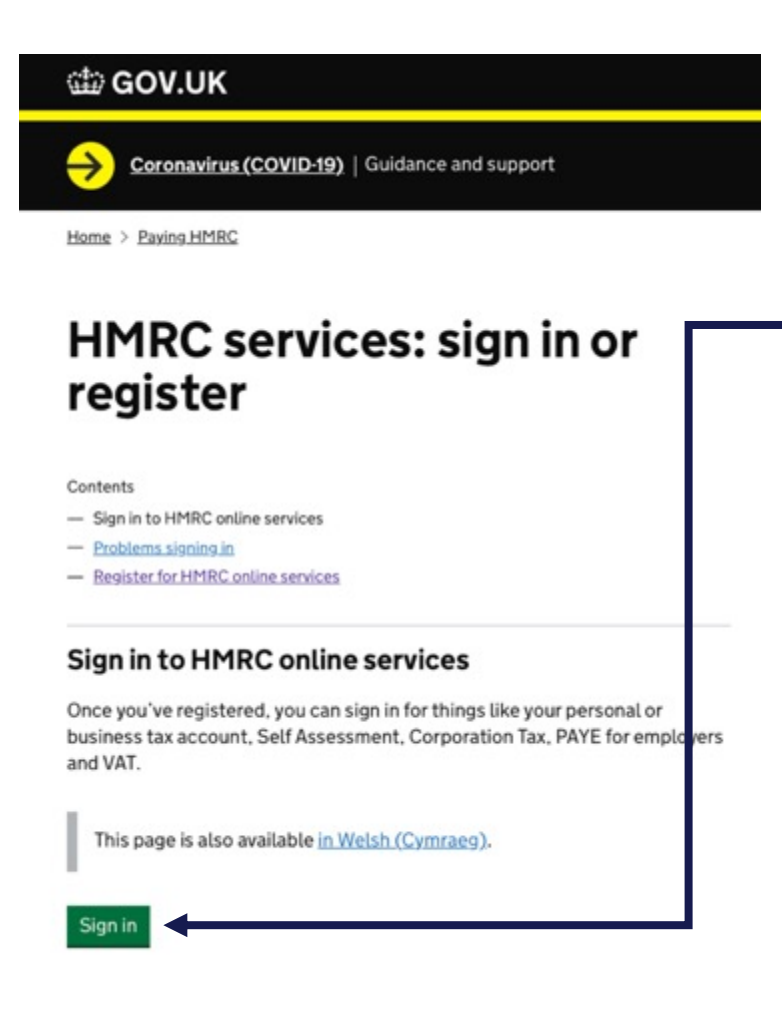

When your letter arrives go to <a href="http://www.gov.uk/hmrconline">http://www.gov.uk/hmrconline</a>

9. Click sign in

- Sign in using your government gateway
   user ID and password
- Select Activate for charities and community amateur sports clubs
  - Enter your activation code
    - Select Get Access

|                                                                                  | GOV.UK                 | ٩     | Departments<br>Consultations | Worldwide<br>Statistics | How government works<br>News and communication | Get involved |  |
|----------------------------------------------------------------------------------|------------------------|-------|------------------------------|-------------------------|------------------------------------------------|--------------|--|
|                                                                                  | Coronavirus (COVID-19) | Guid  | dance and supp               | xort                    |                                                |              |  |
| Search Q<br>Coronavirus (COVID-19) Gu<br>Home > Community amateur sports clubs ( | lubs (C                | ASCs) |                              |                         |                                                |              |  |

English Cymraes

#### Gift Aid schedule spreadsheets to claim back tax on donations

Use these schedule spreadsheets to claim back tax through Gift Aid, Gift Aid Small Donations Scheme (GASDS) or other income using Charities Online.

Published 1 March 2013 Last updated 17 April 2019 — <u>see all updates</u> From: <u>HM Revenue & Customs</u>

#### Documents

3

Q

G

Form

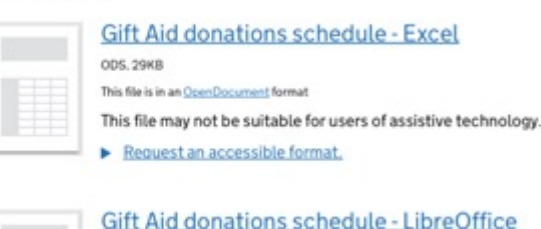

in an One Description and in second

OD5. 87.3KB

Related content

Schedule sereadsheet to claim back tax on Gift Aid donations Claim tax back on donations using Charities Online Charities and CASC: Gift Aid declaration forms for multiple donation Gift Aid declarations: claiming tax back on donations

Claim top-up payments for the Gift Aid Small Donations Scheme

G

 $\widehat{\phantom{a}}$ 

3

G

To start you need to prepare the Gift Aid donation schedule document this can be downloaded from gov website <u>https://www.gov.uk/government/publications</u> /gift-aid-schedule-spreadsheets-to-claimback-tax-on-donations

G

0

3

G

Q

3

G

-

G

Q

3

| toliava 💷 🕯                                                                                                    | 1885-                                                                                                    |                                                                                                    |                                                                                                    |                                                                                                    | gift_aid_schedule                                   | version_3 ~                                                                      |                                      |                                                 |                                 |
|----------------------------------------------------------------------------------------------------|----------------------------------------------------------------------------------------------------|----------------------------------------------------------------------------------------------------|----------------------------------------------------------------------------------------------------|----------------------------------------------------------------------------------------------------|-----------------------------------------------------|----------------------------------------------------------------------------------|--------------------------------------|-------------------------------------------------|---------------------------------|
| me Insert I                                                                                                    | Draw Page La                                                                                                    | yout Formulas Data Review                                                                                                    | View Developer Acrol                                                                                                    | bət ♀ Telime                                                                                                    |                                                     |                                                                                  |                                      |                                                 |                                 |
| Copy -                                                                                                    |                                                                                                    |                                                                                                    |                                                                                                    |                                                                                                    | Conditional For                                     | 8 - 9<br>mt                                                                      | ter and the second                   | • 🔜 • 🧰 •                                       |                                 |
| Calculation Setting                                                                                                    | ps Formulas using I                                                                                                    | Regular Expressions may produce different                                                                                                    | vesuits.                                                                                                    |                                                                                                    | Territoring as a                                    |                                                                                  |                                      |                                                 |                                 |
| \$ × ~                                                                                                    | / fx                                                                                                    |                                                                                                    |                                                                                                    |                                                                                                    |                                                     |                                                                                  |                                      |                                                 |                                 |
| A 8                                                                                                    | c                                                                                                    | D                                                                                                    |                                                                                                    | F                                                                                                    | G                                                   | н                                                                                | 1                                    | 1                                               | ĸ                               |
|                                                                                                    | HM Reve<br>& Custor                                                                                                    | enue<br>ms                                                                                                    |                                                                                                    | Gift Aid donations s                                                                                                    | chedule                                             |                                                                                  |                                      |                                                 |                                 |
| Get it right<br>* Don't change<br>* Save the sch<br>* If any section<br>* Don't include<br>* Don't include<br>* Don't in | t first time - how<br>the legat of the softe<br>readule as a -ods file no<br>hard applicable leave<br>blank row between d<br>de name or number a<br>constituent of 1,000 r<br>fonations are donation<br>of events enter the pa<br>n example of how to co | vio complete this schedule:<br>due or threnge the name of the worksheet.<br>I a Morosh Tucai Six fits, for example of H Ad<br>E blank. Dont enter HA or NL<br>characteris at the sixt of end of boxes.<br>nutions.<br>I the positios of all doners that here in the UK<br>was of donations.<br>I under I20 from different people totaling less the<br>ricipant's name and address, the date collected<br>omplete the schedule. For more information follow. | Jan 2014.ods.<br>For donors living abroad, enter their add<br>an E1000 per Ine. When you add togeth<br>and the total amount naised. Don't includ<br>the link below. You must be connected | tress and put X in the "Postcode" column.<br>er donations from the same donor, you m<br>te any donations over (5500 – these must<br>to the internet to access the guidance. | uti leave the appropriate<br>be shown separately as | é donations column blank.<br>normaí Cith Aid donations.                          |                                      |                                                 |                                 |
| Charities enline                                                                                                    | exidence                                                                                                    | First score or letted                                                                                                    | Lastance                                                                                                    | Manage pages or mumber                                                                                                    | Buttenda                                            | Assessment department                                                            | Research                             | Basedias data                                   | Amount                          |
| Examples                                                                                                    | up to 4 characters                                                                                                    | up to 35 characters with no spaces, or just enter i<br>initial                                                                                                    | n up to 35 characters                                                                                                    | up to 40 characters                                                                                                    | UPPER CASE and<br>include a space                   | a simple description up to 35 characters<br>- DON'T enter Yes or Not Applicable. | event<br>enter Yos or leave<br>blank | (DD-MMEYY)<br>DON'T use hyphens or<br>full maps | DON'T use a £ sign              |
|                                                                                                    | Prof                                                                                                    | Henry                                                                                                    | House Martin                                                                                                    | 152A                                                                                                    | MHH 2QD                                             |                                                                                  |                                      | 24/03/15                                        | 240.00                          |
|                                                                                                    | Mr                                                                                                    | Poles                                                                                                    | Smith                                                                                                    | 100 Champs Elysen, Para                                                                                                    | ×                                                   | One off Gift Aid donations                                                       |                                      | 31/83/15                                        | 250.00<br>880.00                |
|                                                                                                    | Miss                                                                                                    | B                                                                                                    | Chaudry                                                                                                    | 21                                                                                                    | L43 4FB                                             |                                                                                  | Yes                                  | 26/94/15                                        | 80.00                           |
| Enter detai                                                                                                    | Box 1                                                                                                    | Earliest donation date in the period of claim<br>(DDMMM/YY)                                                                                                    |                                                                                                    | For aggregated donations, this date ma                                                                                                    | y be earlier than any dat                           | e entered in the donation date column of                                         | the donations sche                   | dule table below.                               |                                 |
|                                                                                                    | Box 2                                                                                                    | Previously over-claimed amount. Leave bian<br>if none                                                                                                    |                                                                                                    | Make sure you show the lax not the do                                                                                                    | nation. This amount will b                          | te deducted from your claim,                                                     |                                      |                                                 |                                 |
|                                                                                                    |                                                                                                    | Don't use a £ sign                                                                                                    |                                                                                                    |                                                                                                    |                                                     | The total b                                                                      | riow is automatical                  | y calculated from the amo                       | unts you enter in the schedule. |
| Donations                                                                                                    | schedule table                                                                                                    |                                                                                                    |                                                                                                    |                                                                                                    |                                                     | Total donations:                                                                 |                                      |                                                 | 60.00                           |
| Item                                                                                                    | Tills                                                                                                    | First name                                                                                                    | Last name                                                                                                    | House name or number                                                                                                    | Postcode                                            | Aggregated donations                                                             | Sponsored<br>event                   | Donation date                                   | Amount                          |
|                                                                                                    | 1                                                                                                    |                                                                                                    |                                                                                                    |                                                                                                    |                                                     |                                                                                  |                                      |                                                 |                                 |
|                                                                                                    |                                                                                                    |                                                                                                    |                                                                                                    |                                                                                                    |                                                     |                                                                                  |                                      |                                                 |                                 |
|                                                                                                    | 5                                                                                                    |                                                                                                    |                                                                                                    |                                                                                                    |                                                     |                                                                                  |                                      |                                                 |                                 |
|                                                                                                    |                                                                                                    |                                                                                                    |                                                                                                    |                                                                                                    |                                                     |                                                                                  |                                      |                                                 |                                 |
|                                                                                                    | D V1 00 0 EN                                                                                                    | +                                                                                                    |                                                                                                    |                                                                                                    |                                                     |                                                                                  |                                      |                                                 |                                 |
| 1                                                                                                    |                                                                                                    |                                                                                                    |                                                                                                    | 📜 🔿 🐼 🖬 😋 🕵 💶 🖻                                                                                                    | Id AI JA SI                                         | 19 🐨 🤹 🕫 🐨 🕒 🖻 🖻                                                                 | 0 1                                  |                                                 |                                 |
|                                                                                                    |                                                                                                    |                                                                                                    |                                                                                                    |                                                                                                    |                                                     |                                                                                  |                                      |                                                 |                                 |

-

G

Q

3

G

-

Q

3

Q

3

-

G

4

Q

3

G

Q

3

G

G

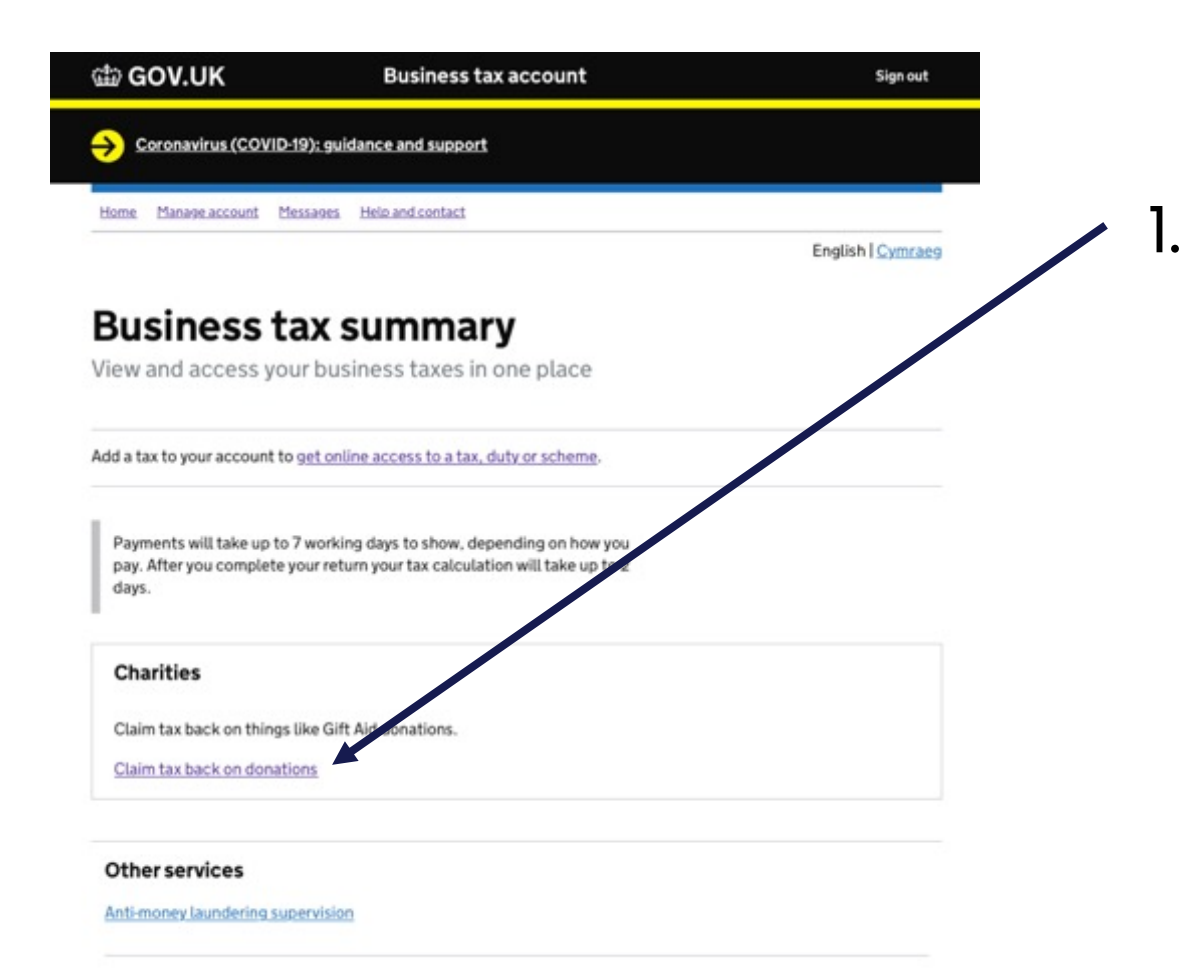

3

0

3

G

3

G

# When your account is activated your login page will look like this

#### Click claim tax back on donations

You will be taken to this page

|                                                                                                 | At a glance                                                                                                    |                                                                                                    |
|-------------------------------------------------------------------------------------------------|----------------------------------------------------------------------------------------------------|----------------------------------------------------------------------------------------------------|
| Charity<br>repayment<br>claim<br>• At a glance<br>• Make a charity<br>repayment claim<br>• FAQs | Make a charity repayment claim<br>You can make a charity repayment claim using<br>the HHRC online service by following the link<br>below.<br>Make a charity repayment claim .<br>To make a charity repayment claim using<br>commercial software follow the link below.<br>View a list of commercial software . | News & updates<br>Welcome to the charities online service.<br>Before you make your claim please complete<br>and save any schedules.<br>Please refer to the <u>demonstrator</u> which will<br>help you make your claim correctly.<br>Avoid these 5 common mistakes that will<br>delay your payment:<br>1. Answer "No' to the question "are you a<br>corporate trustee?" unless your charity is<br>managed by a trust company, or trust<br>department of a bark. See demonstrator pag<br>8<br>2. Do not confuse Quir Add with the Gift Ald<br>Small Donations Scheme (GASDS). See<br>demonstrator page 6<br>3. Do not confuse your charity regulator's<br>number with your MHXC reference or User ID<br>under with your MHXC reference or User ID |
|                                                                                                 |                                                                                                    | <ol> <li>If you are including a tax adjustment on<br/>any schedule make sure you enter the amoun<br/>of tax over-claimed and not the value of the<br/>donations.</li> </ol>                                                                                                    |
|                                                                                                 |                                                                                                    | 5. Make sure you only give details of an                                                                                                    |

© Crown Copyright | Terms & Conditions | Privacy policy | Accessibility statement | Feedback | Complaints

Q

3

G

4

3

G

+ At a glance

► FAQs

Q

3

G

G

Make a charity

repayment claim

| HM Revenue           | e & Customs Home                 | Cymraeg       | Contact HMRC          | Help      | Sign out |
|----------------------|----------------------------------|---------------|-----------------------|-----------|----------|
| ▲ Your HMRC services |                                  |               | 8                     |           |          |
| Charity              | At a glance                      | im N          | awe & undates         |           |          |
| repayment            | You can make a charity repayment | claim using W | elcome to the chariti | es online | service. |

the HMRC online service by following the link below.

Make a charity repayment claim

To make a charity repayment claim using commercial software follow the link below.

View a list of commercial software >

ice.

Before you make your claim please complete and save any schedules.

se refer to the demonstrator which will help you make, your claim correctly.

Avoid these 5 common mistakes delay your payment:

1. Answer 'No' to the question 'are you a corporate trustee?' unless your charity is managed by a trust company, or trust department of a bank. See demonstrator page 8

2. Do not confuse Gift Aid with the Gift Aid Small Donations Scheme (GASDS). See demonstrator page 6

3. Do not confuse your charity regulator's number with your HMRC reference or User ID. See demonstrator page 8

4. If you are including a tax adjustment on any schedule make sure you enter the amount of tax over-claimed and not the value of the donations.

Q

3

G

 $\mathbf{O}$ 

3

5. Make sure you only give details of an official who is already known to HMRC.

G

© Crown Copyright | Terms & Conditions | Privacy policy | Accessibility statement | Feedback | Complaints

3

0

2. Click Make a charity repayment claim

Q

3

G

Q

3

G

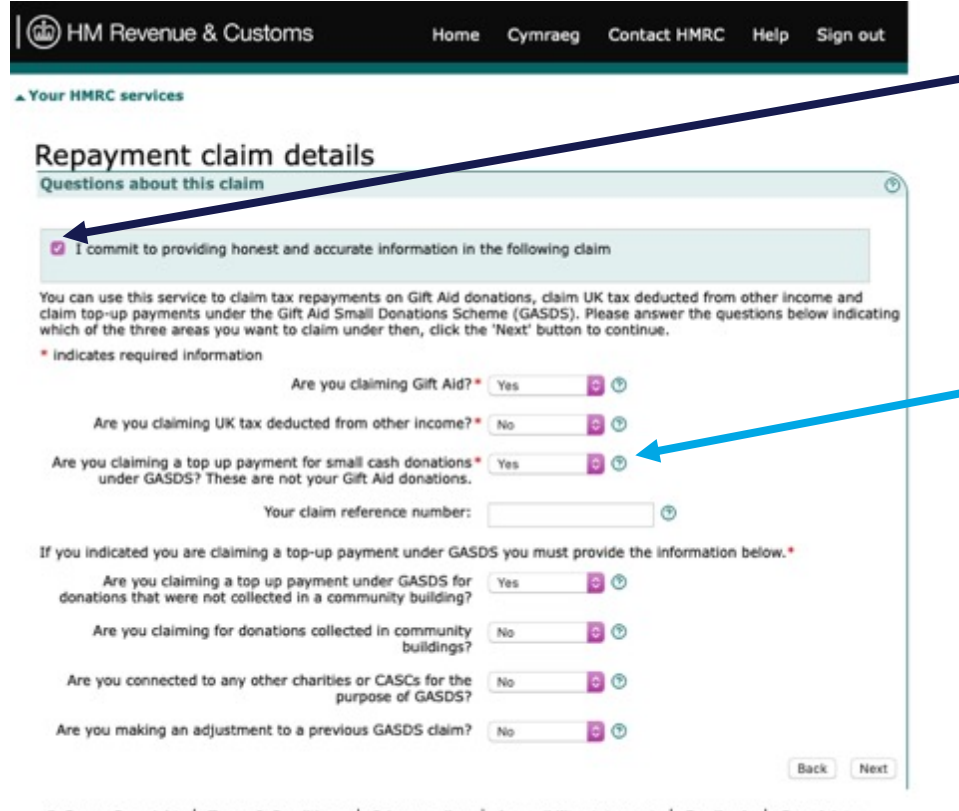

© Crown Copyright | Terms & Conditions | Privacy policy | Accessibility statement | Feedback | Complaints

 -3. Tick to confirm you are providing honest and accurate information and then complete the form.

If you are also claiming on subs where you do not have a gift aid form select Yes to the third question. This reveals additional questions which you need to answer with YES for

the first one and NO to all of the others and click NEXT.

(b) HM Revenue & Customs

Home Cymraeg Contact HMRC

▲ Your HMRC services

| - | Charity<br>repayment<br>claim               |
|---|---------------------------------------------|
| Þ | At a glance                                 |
| • | Repayment claim<br>summary                  |
| • | About the organisation                      |
| • | Attach Gift Aid schedule                    |
| • | Gift Aid Small Donations<br>Scheme schedule |

▶ FAQs

3

#### Repayment claim summary

You have not completed all the required sections of your claim. You must complete all the sections shown below with an arrow or cross beside them before you can finalise your claim.

To complete, view or amend a section, please follow the relevant link in the 'Status' column or click the 'Next' button to start completing the first section.

To delete this charity repayment claim click the 'Delete' button.

- A tick means you have entered information in this section
- An arrow means you haven't entered information in this section

X A cross means this section is incomplete

| Section                                  | Status |                          |  |
|------------------------------------------|--------|--------------------------|--|
| Questions about this claim               | 1      | Repayment claim details  |  |
| About the organisation                   | •      | Organisation details     |  |
| Gift Aid schedule:                       | •      | Attach Gift Aid schedule |  |
| Gift Aid Small Donations Scheme schedule | +      | Donation details         |  |

G

3

To delete this repayment claim click the 'Delete' button below. Delete

 $\widehat{\phantom{a}}$ 

Next

Sign out

Help

You will be taken to you Repayment Claim Summary and you can see the next 3 sections you need to complete.

G

 $\mathbf{O}$ 

3

G

0

3

Q

3

G

G

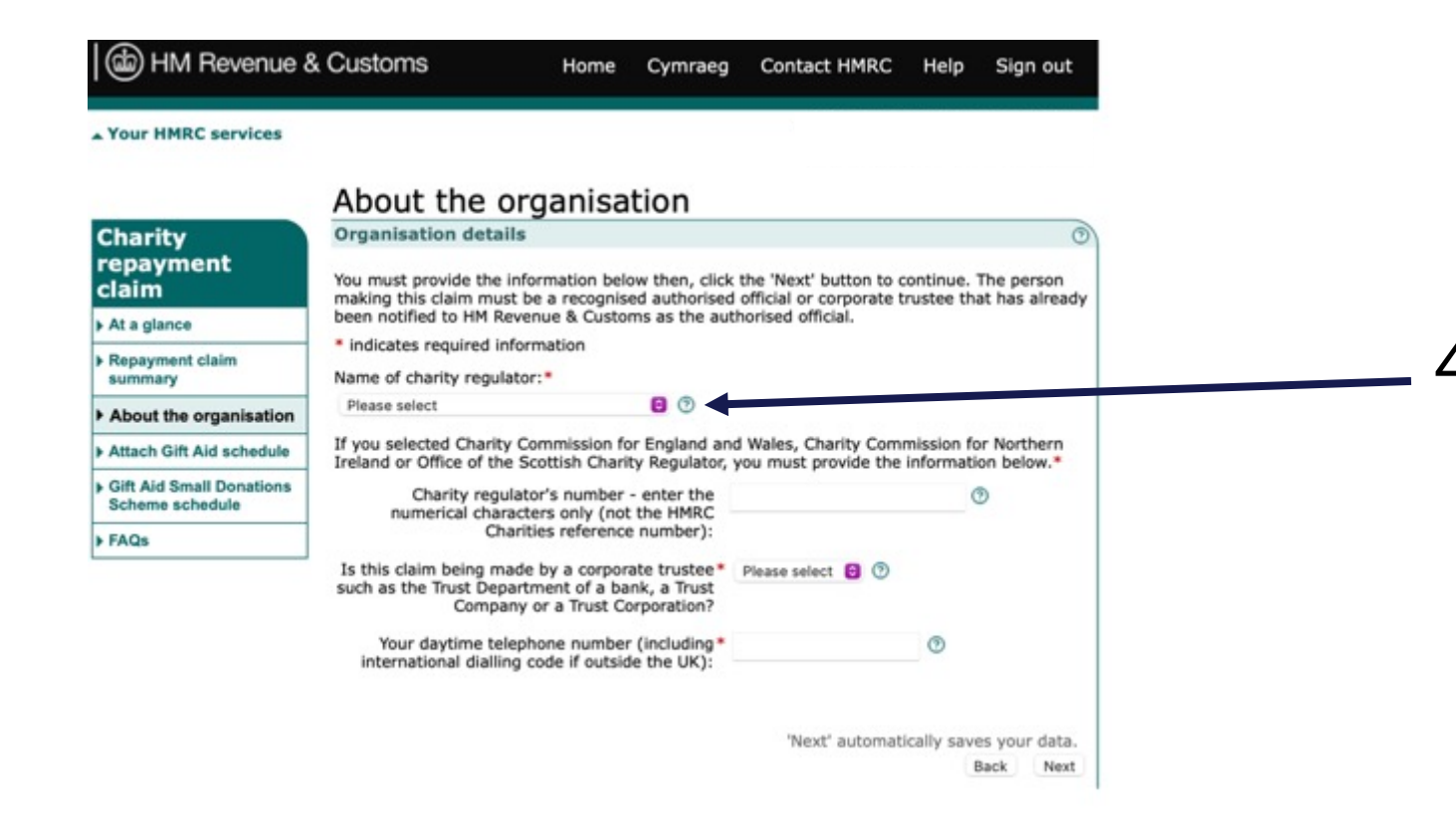

G

Q

3

G

 $\mathbf{O}$ 

3

4. Select NONE for the charity regulator

Q

3

G

Q

3

G

3

HM Revenue & Customs Home Cymraeg Contact HMRC Help Sign out Your HMRC services About the organisation **Organisation details** harity epayment You must provide the information below then, click the 'Next' button to continue. The person laim making this claim must be a recognised authorised official or corporate trustee that has already been notified to HM Revenue & Customs as the authorised official. At a glance Indicates required information Repayment claim Name of charity regulator:\* summary 00 None About the organisation Please provide a reason for not being registered Attach Gift Aid schedule with a regulator: **Gift Aid Small Donations** Please select Scheme schedule Is this claim being made by a corporate trustee\* Please select 🔁 🕐 FAQs such as the Trust Department of a bank, a Trust Company or a Trust Corporation? Your daytime telephone number (including\* 0 international dialling code if outside the UK): 'Next' automatically saves your data. Back Next

1

G

3

This will change the options 5. Select YOUR CHARITY IS EXCEPTED

This brings up a description of who is allowed to use this option and you will see Scout and Guide groups listed

G

G

3

| About the organisation                      | None 3                                                                                                    |                                              |                  |
|---------------------------------------------|----------------------------------------------------------------------------------------------------|----------------------------------------------|------------------|
| Attach Gift Aid schedule                    | Please provide a reason for not being registered                                                                                                    |                                              |                  |
| Gift Aid Small Donations<br>Scheme schedule | Your charity is Excepted                                                                                                    |                                              | 8                |
| FAQs                                        | Income is £100,000 or less & your charity is in o                                                                                                    | ne of the following groups                   | :                |
|                                             | <ul> <li>Churches/Chapels belonging to some Christ</li> <li>Charities that provide premises for some to<br/>Scout and Guide groups</li> <li>Charitable service funds of the Armed Ford</li> <li>Student Unions</li> </ul> | stian denominations<br>ypes of school<br>ces |                  |
|                                             | Is this claim being made by a corporate trustee*<br>such as the Trust Department of a bank, a Trust<br>Company or a Trust Corporation?                                                                                    | No 🕤 🔊                                       |                  |
|                                             | If you selected that this claim is not being made b<br>details below about your organisation's authorised                                                                                                    | y a corporate trustee, you<br>official.*     | must provide     |
|                                             | Title:                                                                                                    |                                              |                  |
|                                             | First name:                                                                                                    |                                              |                  |
|                                             | Last name:                                                                                                    |                                              |                  |
|                                             | Please enter a postcode or indicate if your address                                                                                                    | s is not in the UK. *                        |                  |
|                                             | Postcode:                                                                                                    |                                              | 9                |
|                                             |                                                                                                    | eg AB12 3YZ                                  |                  |
|                                             |                                                                                                    | Please select if your a<br>the UK            | ddress is not in |
|                                             | Your daytime telephone number (including*<br>international dialling code if outside the UK):                                                                                                    |                                              | 9                |

G

3

6. Select NO
 This brings up a section where you nee to provide the details about your organisation's authorised official. These are the details you provided in your application.

7. Once you have added in the correct details click NEXT

G

G

Q

HM Revenue & Customs

Home Cymraeg Contact HMRC Help Sign out

▲ Your HMRC services

G

Q

3

G

| Charity                                              | Gift Aid schedule                                                                                                    |
|------------------------------------------------------|----------------------------------------------------------------------------------------------------|
| repayment                                            | Download a Gift Aid schedule                                                                                                    |
| At a glance                                          | You have indicated that you want to claim a repayment of tax on Gift Aid donations. Your claim<br>must include full details of the donors and their donations on which you are claiming a<br>repayment of the |
| <ul> <li>Repayment claim<br/>summary</li> </ul>      | repayment or tax.<br>You must have already completed and saved an HM Revenue & Customs (HMRC) Gift Aid<br>schedule on your computer with details of your Gift Aid donations to support this claim.            |
| About the organisation                               | Please note: If you haven't already done so please follow the link below to download the HMRC                                                                                                    |
| h Attach Gift Aid                                    | Gift Aid schedule.                                                                                                    |
| schedule                                             | To complete the schedule now you will need to log out of this service. Any information you have<br>already entered will be saved.                                                                             |
| <ul> <li>Attach other income<br/>schedule</li> </ul> | Once you have completed the schedule you will be able to log back into this service and attach it to your claim.                                                                                              |
| Gift Aid Small Donations     Scheme schedule         | Download a Gift Aid schedule 🕨                                                                                                    |
| ▶ FAQs                                               | Further information about Gift Aid schedules can be found in the online guidance. HMRC<br>recommend you read this guidance before you complete and save your schedule.                                        |
|                                                      | Attach your Gift Aid schedule                                                                                                    |
|                                                      | When you are ready to attach your Gift Aid schedule to this claim, click on the 'Browse' button<br>below to find and select the completed schedule on your computer.                                          |
|                                                      | Gift Aid schedule: Choose File no file selected                                                                                                    |
|                                                      | 0                                                                                                    |
|                                                      | If you do not want to attach a Gift Aid schedule now please tick the checkbox below then, click<br>the 'Next' button to continue.                                                                             |
|                                                      | Please note: You must attach a Gift Ald schedule before you can submit your charity                                                                                                    |

repayment claim.

3

Next

G

0

3

I do not want to attach a Gift Aid schedule at this time.

Repayment claim summary

© Crown Copyright | Terms & Conditions | Privacy policy | Accessibility statement | Feedback | Complaints

- 7. Upload your donation
  - schedule document

8. Click next

G

Q

3

G

3

 $\odot$ G 3

Dia HM Revenue & Customs

Home Cymraeg Contact HMRC Help Sign out

G

 $\odot$ 

3

G

3

Your HMRC services

#### Attach Gift Aid schedule

Gift Aid schedule - Confirmation

Please confirm that the details shown below match the information in the Gift Aid schedule that you have attached to this claim.

If the information is correct please click the 'Confirm details' button to continue.

If the information is incorrect, you will have to amend the Gift Aid schedule saved on your computer and then follow the 'Attach an updated Gift Aid schedule' link below to continue with your claim.

Gift Aid schedule details

3

G

G

Earliest donation date: 09 September 2016 Adjustment for Gift Aid previously over-claimed: £0.00

Total donations: £2325.00

| Item | Title | First<br>name | Last | House name or number | Postcode | Aggregated donations | Sponsored          | Donation<br>date | Amount<br>(£) |
|------|-------|---------------|------|----------------------|----------|----------------------|--------------------|------------------|---------------|
| 1    |       |               |      | 1                    | F        | Not applicable       | Not applica<br>ble | 09/09/20<br>16   | 40.00         |
| 2    |       |               |      |                      |          | Not applicable       | Not applica<br>ble | 09/09/20<br>16   | 40.00         |
| 3    |       |               |      |                      |          | Not applicable       | Not applica<br>ble | 11/10/20<br>17   | 65.00         |
| 4    |       |               |      |                      |          | Not applicable       | Not applica<br>ble | 11/10/20<br>17   | 25.00         |
| 5    |       |               |      |                      |          | Not applicable       | Not applica<br>ble | 11/10/20<br>17   | 25.00         |
| 6    |       |               |      |                      |          | Not applicable       | Not applica<br>ble | 11/10/20<br>17   | 25.00         |
| 7    |       |               |      |                      |          | Not applicable       | Not applica<br>ble | 11/10/20<br>17   | 65.00         |
| 8    |       |               |      |                      |          | Not applicable       | Not applica ble    | 11/10/20<br>17   | 25.00         |
| 9    |       |               |      |                      |          | Not applicable       | Not applica<br>ble | 11/10/20<br>17   | 65.00         |
| 10   |       |               |      |                      |          | Not applicable       | Not applica<br>ble | 11/10/20<br>17   | 25.00         |
| 11   |       |               |      |                      |          | Not applicable       | Not applica ble    | 10/10/20<br>18   | 75.00         |
| 12   |       |               |      |                      |          | Not applicable       | Not applica<br>ble | 10/10/20<br>18   | 75.00         |
| 13   |       |               |      |                      |          | Not applicable       | Not applica ble    | 10/10/20<br>18   | 75.00         |
| 14   |       |               |      |                      |          | Not applicable       | Not applica<br>ble | 10/10/20<br>18   | 50.00         |
| 15   |       |               |      |                      |          | Not applicable       | Not applica<br>ble | 10/10/20<br>18   | 75.00         |
| 16   |       |               |      |                      |          | Not applicable       | Not applica<br>ble | 10/10/20<br>18   | 75.00         |

 $\widehat{\phantom{a}}$ 

All of your donations are loaded onto the system and listed. Scroll through to check the data is correct.

9. Confirm your donations
 10. Click Next

G

 $\mathbf{O}$ 

3

G

(b) HM Revenue & Customs

Home Cymraeg Contact HMRC Help Sign out

Your HMRC services

#### Gift Aid Small Donations Scheme (GASDS) schedule

| Charity                                      | Donation details 0                                                                                                    | 2 |  |  |  |  |
|----------------------------------------------|----------------------------------------------------------------------------------------------------|---|--|--|--|--|
| repayment<br>claim                           | Use this page to claim for payments under the Gift Aid Small Donations Scheme (GASDS). This<br>is separate from your Gift Aid claim.                                                                                       |   |  |  |  |  |
| At a glance                                  | The GASDS is for small cash donations of £20 or less that the charity or Community Amateur<br>Sports Club that you do not have a Gift Aid declaration for. It only applies to donations you have                           | e |  |  |  |  |
| Repayment claim<br>summary                   | received since 6 April 2013.                                                                                                    |   |  |  |  |  |
| About the organisation                       | If you are only claiming under Gift Aid you must not complete any of the boxes open spage.<br>You should return to the 'Repayment Claim Details' screen and answer 'No' to the question 'Are<br>you claiming under GASDS?' |   |  |  |  |  |
| Attach Gift Aid schedule                     | * indicates required information                                                                                                    | 1 |  |  |  |  |
| Attach other income                          | Tax year 1 ending 5 April: * 💿                                                                                                    |   |  |  |  |  |
| Gift Aid Small Donations     Scheme schedule | eg yyyy Amount of donations on which you are claiming * £                                                                                                    |   |  |  |  |  |
| Donation details                             | a top up payment under GASDS. Do not include<br>any donations collected in a community                                                                                                    |   |  |  |  |  |
| FAQs                                         | building:                                                                                                    |   |  |  |  |  |
|                                              | Do you want to make a claim for second tax* Please select 0 0                                                                                                    | Ť |  |  |  |  |
|                                              |                                                                                                    |   |  |  |  |  |
|                                              | 'Next' automatically saves your data.                                                                                                    |   |  |  |  |  |

Repayment claim summary

© Crown Copyright | Terms & Conditions | Privacy policy | Accessibility statement | Feedback | Complaints

 II. Add in your ending tax year If you are also claiming on subs where you do not have a gift aid form, add together the non-gift aid subs and enter the total.

12. Add the correct answer for your claim to the 3<sup>rd</sup> question
 13. Click Next

# You will be taken to a summary page where you should have all green ticks and this mean you are ready to submit.

14. Click Next

15. Click to agree to the declaration and submit your Gift Aid claim.

G

0

G

ล

If approved you will receive a letter form HMRC and your payment will be paid directly in your units bank account.

G

Maintaining Gift Aid

# **Maintaining Gift Aid**

Records

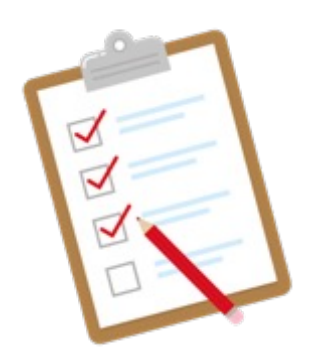

All Gift Aid information needs to be kept securely in a file with the following sections: Correspondence with HMRC, including claims made A record of subscriptions received to support the Gift Aid claims made Gift Aid declarations filed alphabetically Declarations must be kept for 7 years after the last claim made for that parent.

# Maintaining Gift Aid Claims

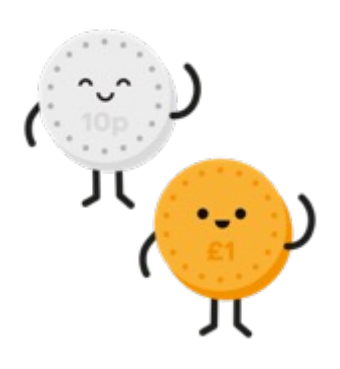

Claims can be made at any time of the year to suit you Claiming once a year in line with your accounting period is recommended. However you can choose to claim

more or less frequently.

If you want to claim more than once a year, each claim should be for at least £100 of Gift Aid.

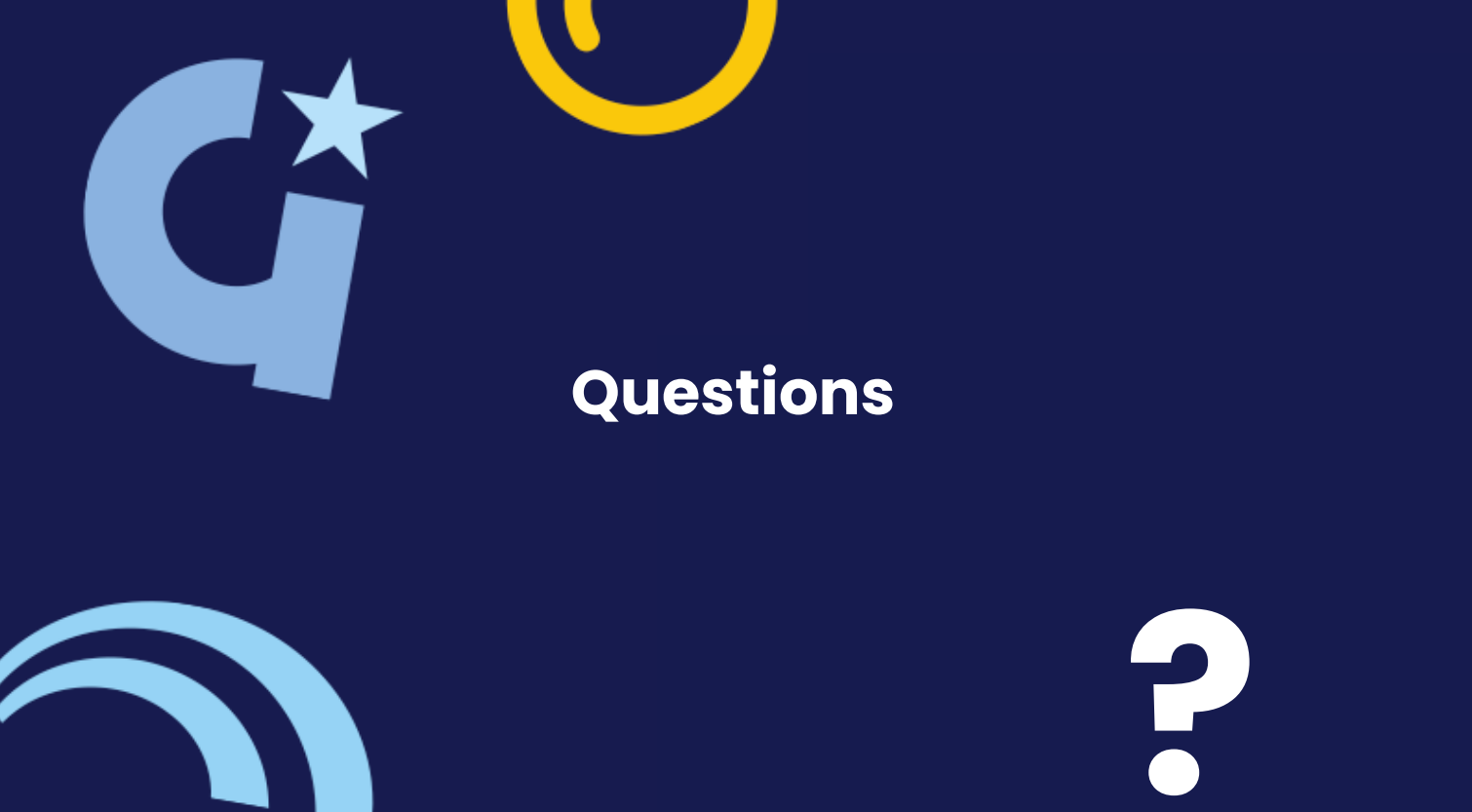

#### Christine

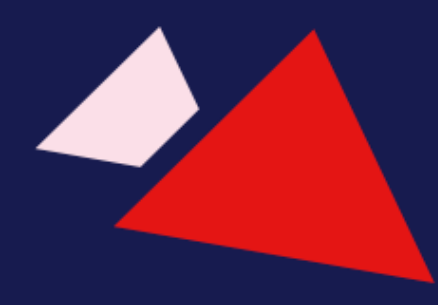

<u>cinderwood@btinternet.com</u>

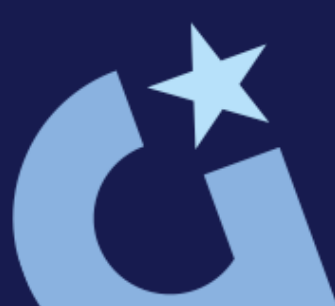

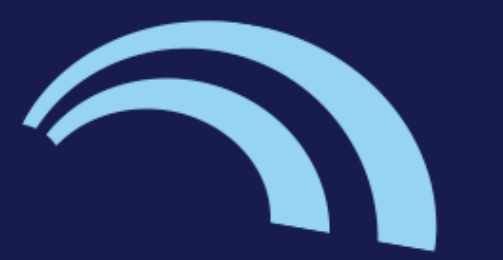

# Girlguiding Sussex Central county

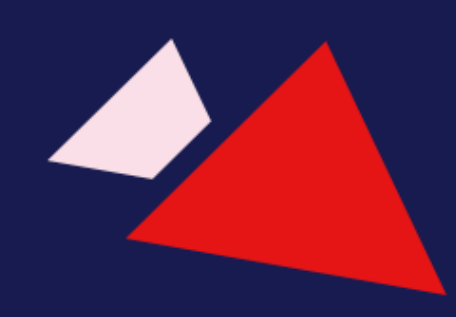

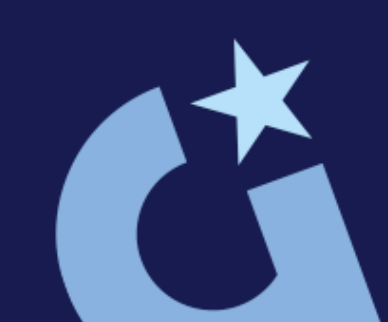